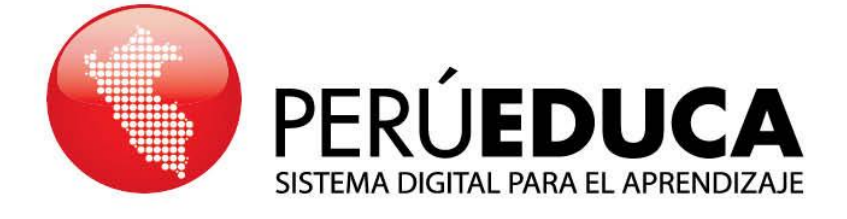

## **TUTORIALES**

# ¿CÓMO UTILIZAR EL CALENDARIO?

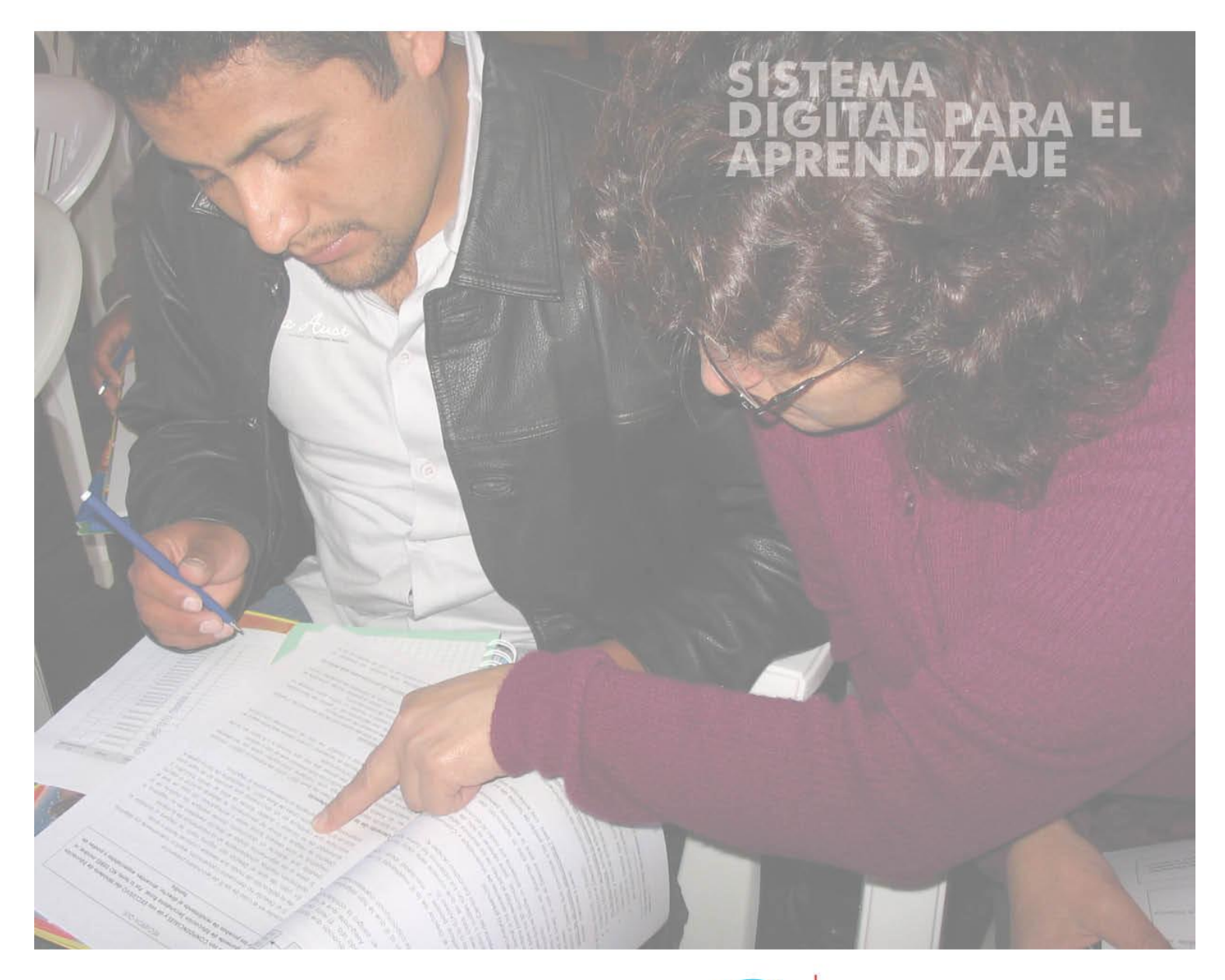

### www.perueduca.pe

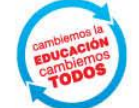

PERÚ Ministerio de Educación **1** Ingresa a Internet. En la barra de direcciones escribe <u>www.perueduca.pe</u>, luego, presiona en el teclado la tecla **Enter**.

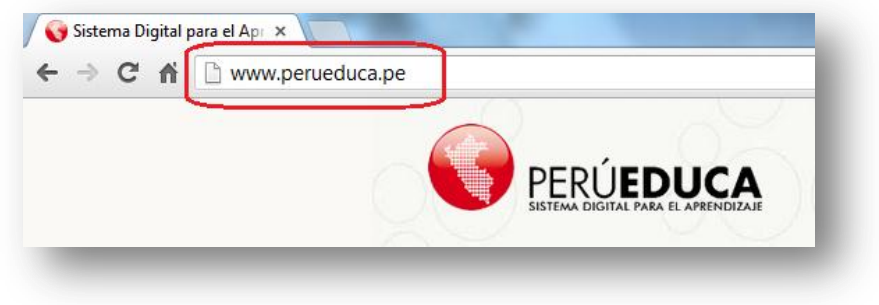

**2.** Identifícate con tu usuario, ingresa tu correo electrónico y contraseña. A continuación, haz clic en el botón **Entrar**.

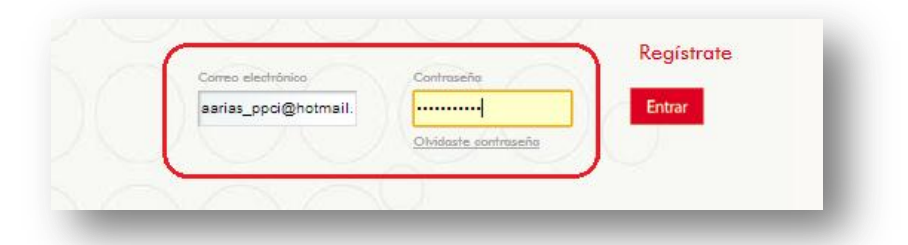

En el Sistema Digital para el Aprendizaje, puedes gestionar tu cuenta de correo, crear un blog, participar en grupos, agendar reuniones y eventos en el calendario PerúEduca.

**3** Para ingresar al calendario PerúEduca debes hacer clic en MIS GRUPOS, a continuación verás el contenido de Mis grupos, ahora debes hacer clic en Calendario.

| ERCÚEDU<br>SISTEMA DIGITAL PARA EL API                          | RENDIZAJE PORTADA FORO AULAS VIRTUALES VIDEOCONFERENCIA<br>VIDEOCONFERENCIA<br>VIDEOCONFERENCIA<br>PORTADA FORO AULAS VIRTUALES VIDEOCONFERENCIA |
|-----------------------------------------------------------------|----------------------------------------------------------------------------------------------------|
| ABEL ARIAS<br>PERFIL<br>FUNCIONARIO<br>DETALLES DE LA ACTIVIDAD | Mis grupos   Todos los grupos     Mis Grupos   Mis Grupos     Nombre   Tipo   Miembros   Activo     Calendario   Abierto   10   Si               |
| CORREO<br>MI BLOG<br>MIS GRUPOS                                 |                                                                                                    |

**4.** Felicidades, ya puedes utilizar el **Calendario**. En este espacio encontrarás la agenda del grupo donde podrás administrar tus eventos: crearlos, programarlos, editarlos en cualquier momento, solicitar que se te envíen recordatorios de los mismos. Además, puedes exportar e importar documentos para tu agenda.

| umen Día Semana Me | en Día Semana Mes Año Eventos Exportació |           |           |       |    |           |           |           |                |         |        |
|--------------------|------------------------------------------|-----------|-----------|-------|----|-----------|-----------|-----------|----------------|---------|--------|
| miércoles          |                                          |           | 2         | 6/12/ | 12 |           |           | Añadir ev | ento           |         |        |
|                    | L                                        | М         | х         | J     | v  | S         | D         |           | -              | -       |        |
|                    | 26                                       | 27        | 28        | 29    | 30 | 1         | 2         | Tiempo    | Titulo         | Tipo    |        |
|                    | 3                                        | 4         | 5         | 6     | Ţ  | 8         | <u>9</u>  | Todo      | Reunión<br>de  | Reunión | Event  |
|                    | 10                                       | 11        | <u>12</u> | 13    | 14 | <u>15</u> | <u>16</u> | eruia     | <u>trabajo</u> |         | CAPOIL |
| 20                 | 17                                       | <u>18</u> | 19        | 20    | 21 | <u>22</u> | 23        | Mostrando | 1 resultado.   |         |        |
|                    | 24                                       | 25        | 26        | 27    | 28 | 29        | 30        |           |                |         |        |
|                    | 31                                       | 1         | 2         | 3     | 4  | 5         | 6         |           |                |         |        |

#### **Crear evento**

**1.** Si deseas crear un evento haz clic en el botón **Añadir evento**.

| lesumen Día Semana | Mes | Año       | E         | Ivent | DS | Ехр       | ortació   | n/Importación |              |         |          |
|--------------------|-----|-----------|-----------|-------|----|-----------|-----------|---------------|--------------|---------|----------|
| miércoles          |     |           | 2         | 6/12/ | 12 |           |           | Añadir ev     | ento         |         |          |
|                    | L   | М         | х         | J     | v  | S         | D         |               |              |         |          |
|                    | 26  | 27        | 28        | 29    | 30 | 1         | 2         | Tiempo        | Titulo       | Тіро    |          |
| $\cap \cap$        |     |           |           | 0     | -  | -         | -         | Todo          | Reunión      |         |          |
|                    | 4   | 4         | 2         | ÷     | ÷  | ĕ         | 3         | el dia        | de           | Reunión | Exportar |
|                    | 10  | 11        | <u>12</u> | 13    | 14 | <u>15</u> | <u>16</u> |               | trabajo      |         |          |
| 20                 | 17  | <u>18</u> | 19        | 20    | 21 | 22        | 23        | Mostrando     | 1 resultado. |         |          |
|                    | 24  | 25        | 26        | 27    | 28 | 29        | 30        |               |              |         |          |

**2.** En el formulario, agrega información en los campos obligatorios. Al finalizar, haz clic en el botón **Guardar**.

|                 | 📰 Agenda                                                            |         |           |
|-----------------|---------------------------------------------------------------------|---------|-----------|
|                 | Nuevo evento                                                        | « Atrás |           |
|                 | Fecha de inicio<br>28 y diciembre y 2012 y 11 y 45 y                | _       |           |
|                 | Duración                                                            |         |           |
|                 | Horas Minutos                                                       | - 1     |           |
|                 | Evento de día completo                                              |         |           |
|                 | V Sensible a la zona horaria                                        |         |           |
|                 |                                                                     |         |           |
|                 | Descripción                                                         |         |           |
|                 | Estilo T C At A B I U we X2 X2                                      | _ 1     |           |
|                 | ★ → ★ B 6 6 8 B 7 H 4 5 5 5 E E 6 4 E E E E E E E E E E E E E E E E |         |           |
|                 | 🗄 Fuente HTML 🗸 🙈 🏴 🖾 🤌 🖽 🝚 $\Omega$                                | -       |           |
| Contenido o     |                                                                     |         |           |
| Descripción     | Invitar                                                             | -       |           |
| Ejemplo: Agenda | Seleccionar Todos                                                   |         |           |
|                 | Usuanos<br>V ABEL ARIAS                                             |         |           |
|                 | JOSÉ MARTIN VEGAS TORRES Maritza Yanina Milla Tarazona              |         |           |
|                 | Ysabel Rosales                                                      | _       | Lista de  |
|                 | Sandro Marcone                                                      |         | invitados |
|                 | Sandro Marcone                                                      |         |           |
|                 | Fernando Bolaños Galdos César Ingaruca Cruzado                      |         |           |
|                 | Guardar Cancelar                                                    |         |           |
|                 |                                                                     |         |           |
|                 |                                                                     |         |           |
|                 |                                                                     |         |           |

**3.** De esta manera podrás programar tus actividades en PerúEduca. De igual modo, los miembros del grupo podrán conocer el evento añadido. También podrás otorgar los permisos necesarios para editar, exportar, así como eliminar el evento.

| isumen Día Semana | Mes | Año       | E  | Ivent | os | Exp | ortaci | n/Importación |             |                  |          |
|-------------------|-----|-----------|----|-------|----|-----|--------|---------------|-------------|------------------|----------|
| miércoles         |     | 2/01/13   |    |       |    |     |        | Añadir ev     | rento       |                  |          |
|                   | L   | М         | х  | J     | v  | S   | D      |               |             |                  |          |
| -                 | 31  | 1         | 2  | 3     | 4  | 5   | 6      | Tiempo        | Título      | Tipo             |          |
| $\frown$          |     | -         | -  | Ŧ     | 7  | 7   | 7      | Todo          | Reunión de  | Reunión          | Exportar |
|                   | ž   | 8         | 9  | 10    | 11 | 12  | 13     | el dia        | trabajo     | <u>itedition</u> |          |
|                   | 14  | <u>15</u> | 16 | 17    | 18 | 19  | 20     | 10:00         | Lanzamiento |                  |          |
|                   | 21  | 22        | 23 | 24    | 25 | 26  | 27     | oficial del   | Evento Acci | Acciones         |          |
|                   |     | 20        | 20 | 24    | 1  | 2   | 3      | 15:00         | & PerúEduca |                  |          |
|                   | 40  | -         | -  | ÷     |    |     |        |               |             |                  |          |

### **Modificar evento**

Haz clic sobre el título del evento añadido.

Se mostrará la ficha con toda la información sobre la actividad.

En la columna derecha, encontrarás las opciones para Editar, Exportar, otorgar los Permisos y Eliminar el evento.

| Lanzamiento oficial del plan DepArte & PerúEduca                                            | « Atrás                 |
|---------------------------------------------------------------------------------------------|-------------------------|
| 🛃 Fecha de inicio:                                                                          |                         |
| 2/01/13                                                                                     |                         |
| 📅 Fecha final:                                                                              | March 2010              |
| Ninguno                                                                                     | S M T W T F S           |
| Duración:                                                                                   |                         |
| 10:00 – 15:00 (Sensible a la zona horaria)                                                  |                         |
| inpo.<br>Evente                                                                             |                         |
| Evento                                                                                      | Lanzamiento oficial del |
| Todo el Perú                                                                                | plan DepArte &          |
|                                                                                             | PerúEduca               |
| anzamiento oficial del plan de recuperación de clases "Ponte al Día" fase II, DepArte &     |                         |
| 'erúEduca.                                                                                  | C Frites                |
|                                                                                             | Editar                  |
|                                                                                             | 🔚 Exportar              |
| Su valoración Promedio (0 Votos)                                                            | Permises                |
|                                                                                             | ennisos                 |
| 22222 22222                                                                                 | 👸 Eliminar              |
|                                                                                             |                         |
| Comentarios                                                                                 |                         |
| No hay ningún comentario aún. Sea usted el primero. \overline Suscribirse a los comentarios |                         |
|                                                                                             |                         |
|                                                                                             |                         |
|                                                                                             |                         |
|                                                                                             |                         |
|                                                                                             | V                       |
|                                                                                             | Opciones                |
|                                                                                             |                         |